**To submit a close-out payment:** All enrolled trainees with 8 or more hours must be approved for both a first and second progress payment. If the contract contains trainees with less than 8 hours, you must either (1) drop the trainees (<u>Mass Drop Trainees</u>) or (2) submit all progress payments and wait for approval (<u>Manual Progress Payments</u> / <u>Upload Progress Payments</u>). Trainee(s) with valid hours less than 8 will be automatically dropped upon submittal of the close-out invoice.

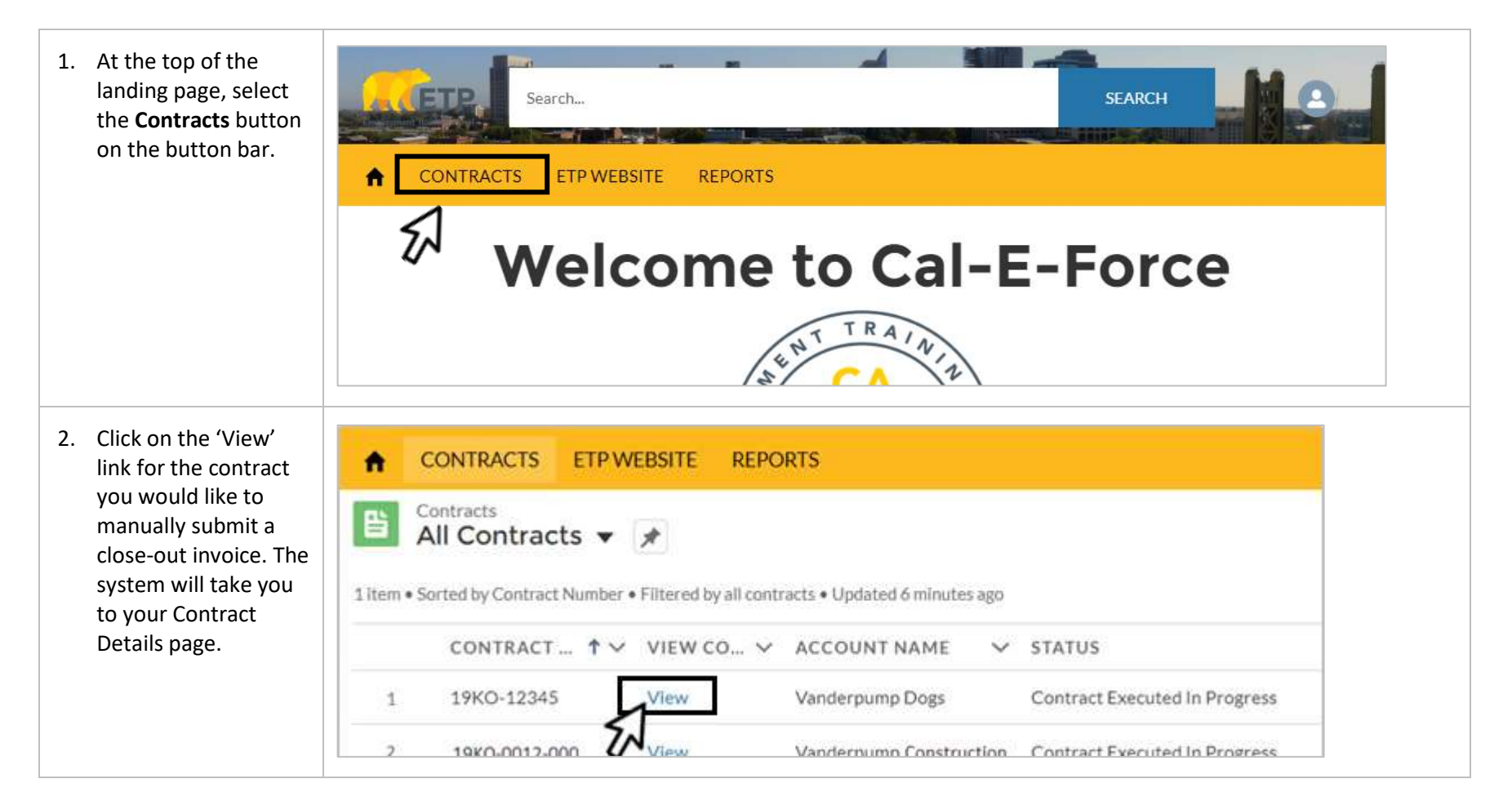

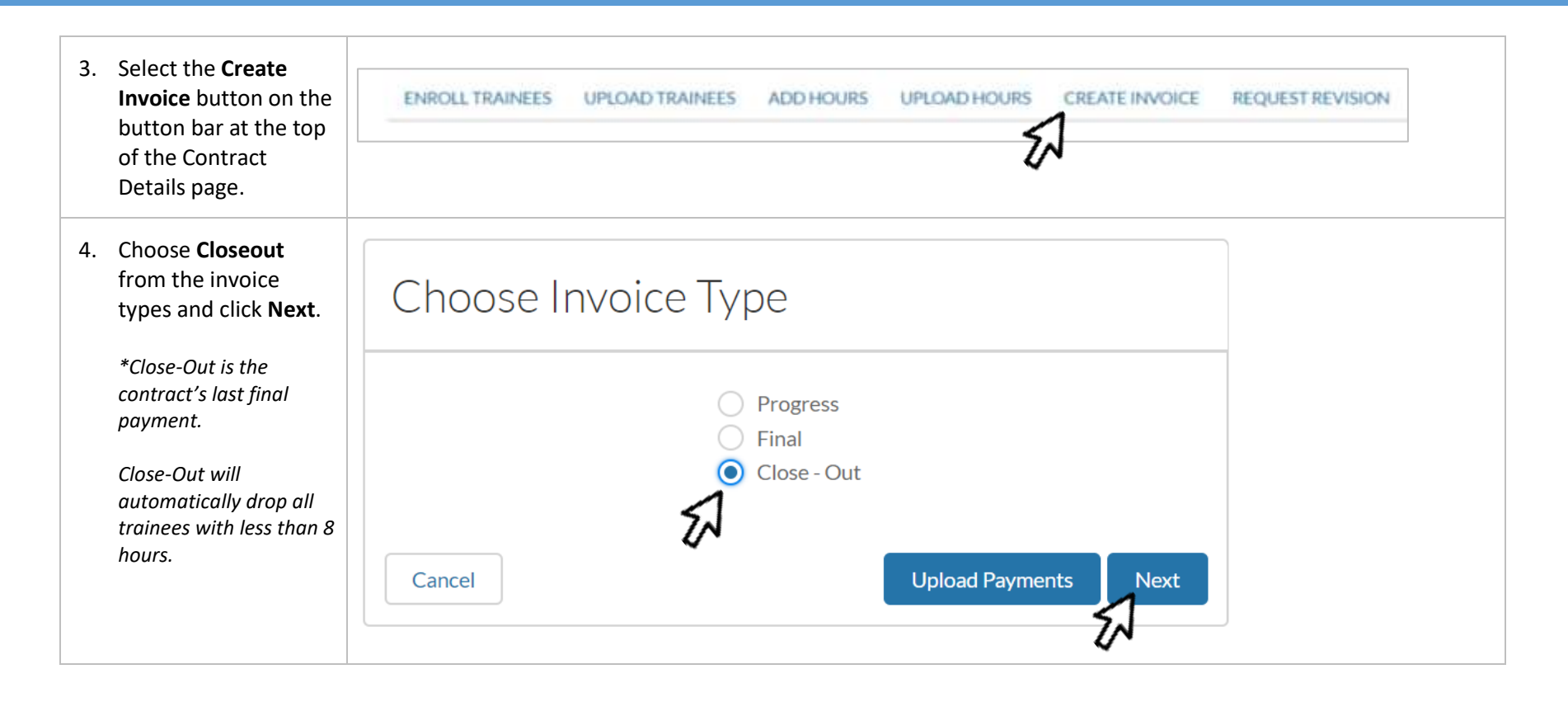

| 5. | Check the<br>checkbox(es) for <b>all</b><br>trainee(s). Ensure<br>correct workplace                                                     | (                         |           | т.                     |        |               |   | Workplace<br>will only ap<br>for MEC<br>Contrac | e field<br>pear P<br>C<br>ts P | Occupation<br>Placement fiel<br>appear for a<br>rojects approv<br>June 2023 on | at<br>d will<br>sil<br>ved in<br>ward |                       |                         |                 |  |
|----|----------------------------------------------------------------------------------------------------|---------------------------|-----------|------------------------|--------|---------------|---|-------------------------------------------------|--------------------------------|--------------------------------------------------------------------------------|---------------------------------------|-----------------------|-------------------------|-----------------|--|
|    | is selected (if MEC                                                                                                    | Presicos<br>FIEST<br>NAME | LAST NAME | EMPLOYEE               | HOURS  | 308<br>NUMBER |   | WORKPLACE                                       |                                | TRAINING O                                                                     | RETENTION<br>START DATE               | RETENTION<br>END DATE | WAGE AFTER<br>RETENTION | HEALTH RENEFITS |  |
|    | dates, and wage                                                                                                    | Heccie                    | Hayes     | Teir0003               | 18     | ·             | • | 2. Matelliverse                                 | 3. Farmations La               | madus a                                                                        | National In                           | Halidada 👳            | \$00.00                 | 96.00           |  |
|    | data have been<br>entered.                                                                                                    | America                   | Lopez     | 1ex0004                | 16.28  | 38            |   | 4 touriteen                                     | 4. Truck Driver                | mathias a                                                                      | #13/3022 _                            | H22/2012 =            | pitai                   | jone            |  |
|    | The wage that<br>should be entered<br>is the employee's<br>wage with their<br>company after<br>retention.                               |                           |           |                        |        |               |   |                                                 |                                |                                                                                |                                       |                       |                         |                 |  |
|    | *If the ${\frown}$ icon<br>appears, see the<br><u>Special Review</u><br><u>Request</u> section at<br>the end of this<br>document        |                           |           |                        |        |               |   |                                                 |                                |                                                                                |                                       |                       |                         |                 |  |
| 6. | To select all<br>trainees available<br>for payment on<br>the current page,<br>click the checkbox<br>next to P4 in the<br>header column. | JOB<br>NUM                | ₹<br>Z    | TRAII<br>4 COM<br>DATE | NING G | N             |   |                                                 |                                |                                                                                |                                       |                       |                         |                 |  |

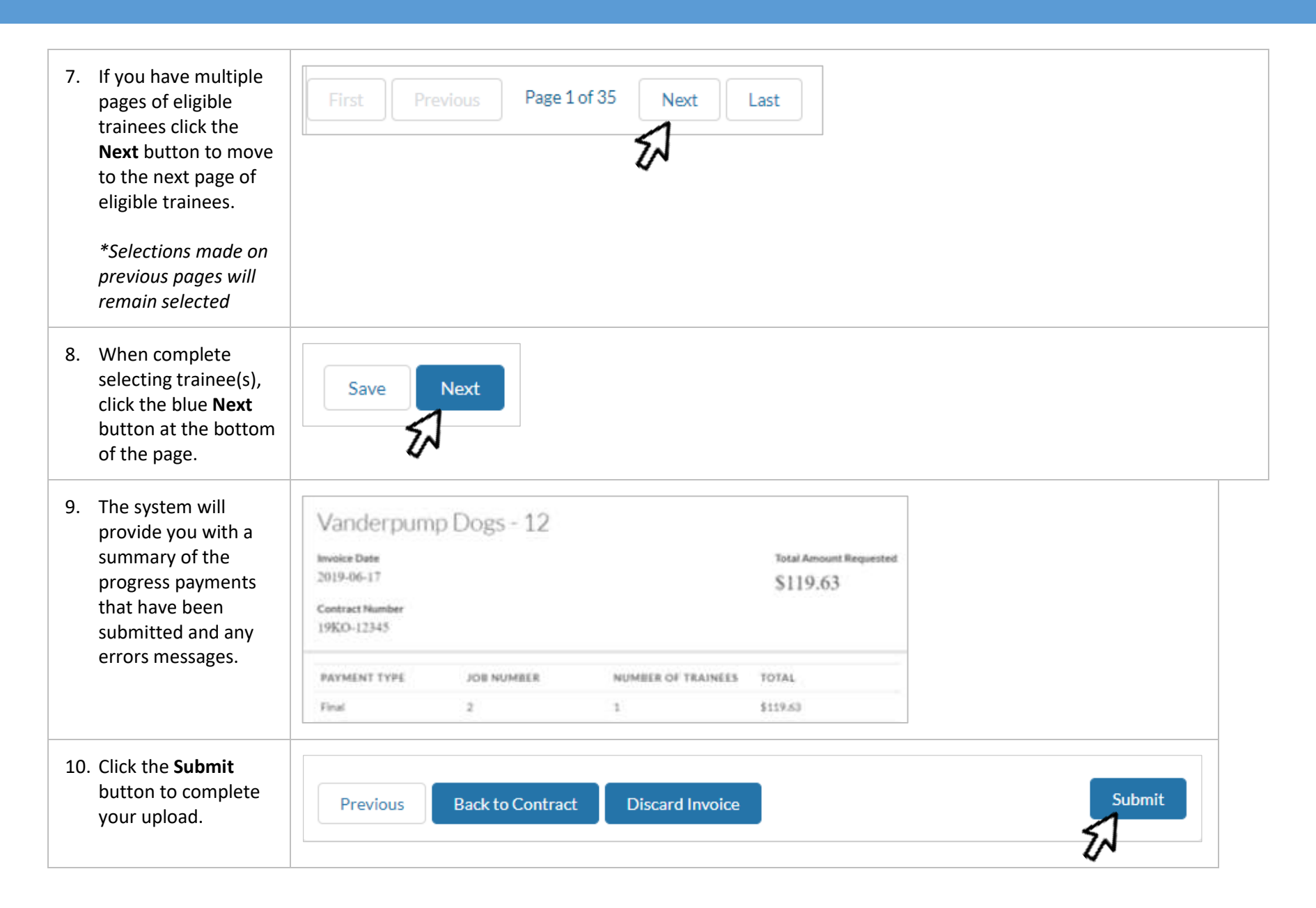

| submitted.     Status     Back To Contract       Requested     19KO-12345 | <ul> <li>11. You will now be taken to the Invoice</li> <li>Details page for the invoice you successfully</li> </ul> | Invoice<br>1 |                  |  |  |
|---------------------------------------------------------------------------|----------------------------------------------------------------------------------------------------|--------------|------------------|--|--|
| Requested 19KO-12345                                                      | submitted.                                                                                                    | Status       | Back To Contract |  |  |
|                                                                           |                                                                                                    | Requested    | 19KO-12345       |  |  |

|    |                                                                                           |                          |                         |                    | SPE   | ECIAL REVIEW                           | / REQUEST                              |                       |            |                      |     |
|----|-------------------------------------------------------------------------------------------|--------------------------|-------------------------|--------------------|-------|----------------------------------------|----------------------------------------|-----------------------|------------|----------------------|-----|
| 1. | If the 🔺 icon                                                                             | Clos                     | e-Ou                    | ıt Inv             | oic   | e                                      |                                        |                       | (          | Search               |     |
|    | appears to the right of<br>a trainee, the trainee                                         | FIRST<br>NAME            | LAST<br>NAME            | EMPL<br>ID         | P4    | TRAINING<br>COMPLETION<br>DATE         | RETENTION<br>START DATE                | RETENTION<br>END DATE | WAGE AFTER | R HEALTH<br>BENEFITS |     |
|    | does not fail within the<br>set guidelines for a<br>close-out invoice.                    | Kristen                  | Doute                   | 7900               | •     | Apr 3, 2019                            | Apr 4, 2019 🗃                          | Jul 3, 2019 🛗         | \$14.75    | \$2.00               |     |
|    |                                                                                           | Stassi                   | Schro                   | 7901               | •     | Apr 3, 2019 🛗                          | Apr 4, 2019 👸                          | Jul 3, 2019 👸         | \$12.00    | \$0,70               | A 🕏 |
| 2. | Scroll over the 🔺 icon<br>to view help text with<br>the reason for the<br>special review. | Special                  | Apr 4, 201<br>Review Re | 9 苗<br>eson: Hea   | Jul 3 | 1.2019 👸 🔰 51<br>nefit + post wage sho | 2.00 \$0.70<br>uld be greater than min | mum wago              |            |                      |     |
| 3. | To remove the trainee<br>from the invoice,<br>uncheck the checkbox<br>next to their name. | FIRST<br>NAME<br>Kristen | LAST<br>NAME<br>Doute   | EMPI<br>ID<br>7900 |       | TOTAL JOB<br>HOURS NUM                 | P4                                     |                       |            |                      |     |
|    |                                                                                           | Stassi                   | Schro.                  | . 7901             | 8 8   | <b>7</b><br>19.25 2                    |                                        |                       |            |                      |     |

| <ol> <li>If you would like to<br/>submit the trainee for<br/>special review, click on</li> </ol>          | Special Review Notes       |
|----------------------------------------------------------------------------------------------------|----------------------------|
| the <b>b</b> icon, fill out the<br><b>Special Review Notes</b><br>indicating why the<br>trainee should be | Enter Special Review Notes |
| approved for the invoice, and click the <b>Save</b> button.                                               | Save Cancel                |